## Windows 10 での注意点

Windows 10 で長時間シミュレーションを実施する場合、明示的に Windows Update を無効化しておく必要があります。

インターネットに接続している Windows 10 マシンでは Windows Update が自 動的に行われ、強制再起動されるケースが多々あります。ユーザーはこれまで の Windows OS のように Windows Update の無効化をコントロールパネルから 実施できないため、長時間シミュレーションを実施する前に以下の設定を行っ ておくことが推奨されます。強制再起動やシャットダウンが起こった場合、貴 重なデータが消失するだけでなく、当方製品のプロセスマネージャの回復作業 を行う必要があります。

[対策]

Windows 10 のスタートメニューを右クリックして現れるリストから「ファイル名を指定し て実行」を選択します。現れたダイアログボックス中に「gpedit.msc」と記載して「ok」 をクリックします。ローカルグループポリシーエディターの左ペインの「管理用テンプレ ート」から「Windows コンポーネント」の「Windows Update」を選択します。右ペイン に現れる「自動更新を構成する」をダブルクリックし、現れたダイアログボックス中の「無 効」にチェックを入れてください。なお、「無効」のままにしておくと、Windows Update が機能しないため、Windows 10 の更新ファイルの適用を行いたい場合は適宜、「未構成」 にチェックを戻してください。

当方製品起動中にシャットダウンや再起動が起こり、再度起動時に警告メッセージが出た 場合、トラブルシューティングの9頁に記載の方法で対処してください。

© 2016 Motonori Tsuji, Institute of Molecular Function. All Rights Reserved.